## Roster Verification using Self Service

- 1. Log in to UNITY
  - Click on Apps
  - Clink on Links
  - Under Links, click on Self Service
  - •

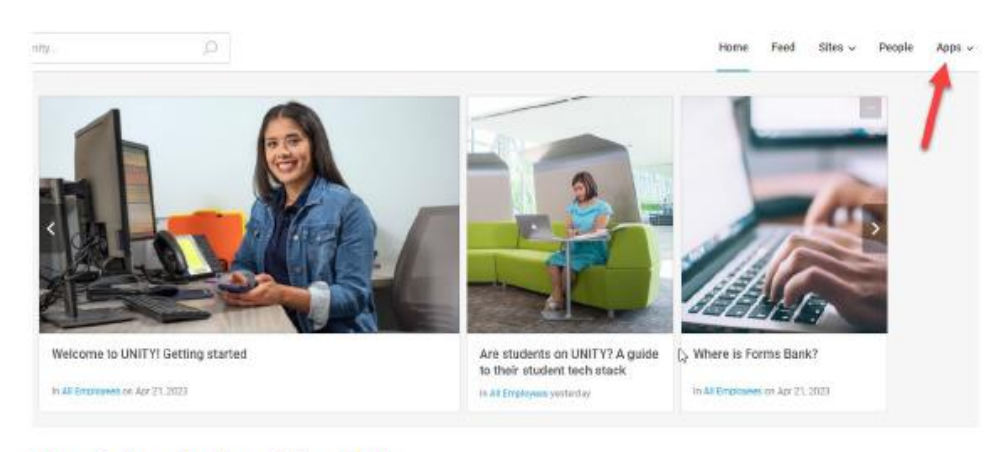

From the Apps dropdown, click on Links.

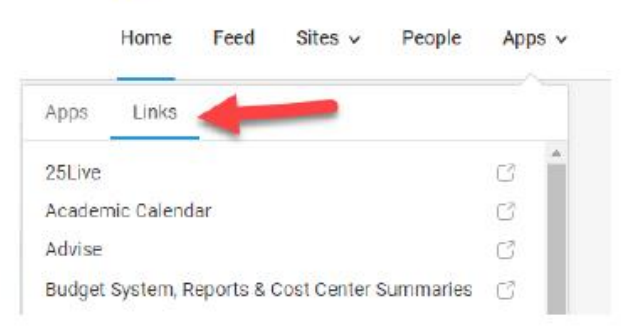

2. From the Self Service home page, choose Daily Work > Faculty

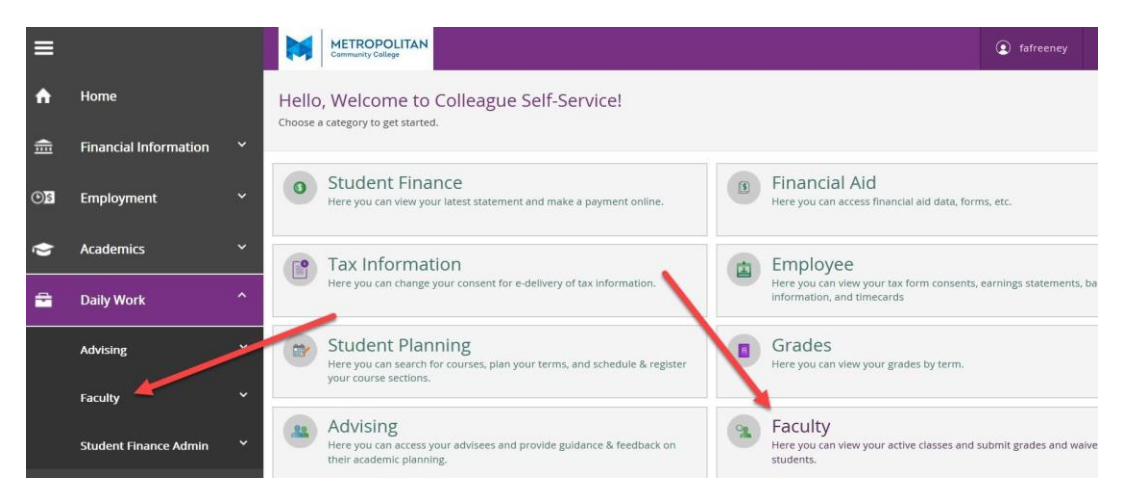

3. After clicking on the "Faculty" option, you should see your class section(s). Click the link that corresponds to the section you want to view.

| 2018 Credit Fall                             |                                                   |                                         |
|----------------------------------------------|---------------------------------------------------|-----------------------------------------|
| Section                                      | Times                                             | Locations                               |
| INFO-1001-4D: Information Systems & Literacy | T/Th 10:00 AM - 11:45 AM<br>9/4/2018 - 11/15/2018 | Fort Bldg 023, 324<br>On Campus         |
| INFO-1001-1A: Information Systems & Literacy | M/W 8:00 AM - 9:45 AM<br>9/5/2018 - 11/19/2018    | Elkhorn Valley Campus, 159<br>On Campus |

## 4. Choose the "Roster" tab to view your roster.

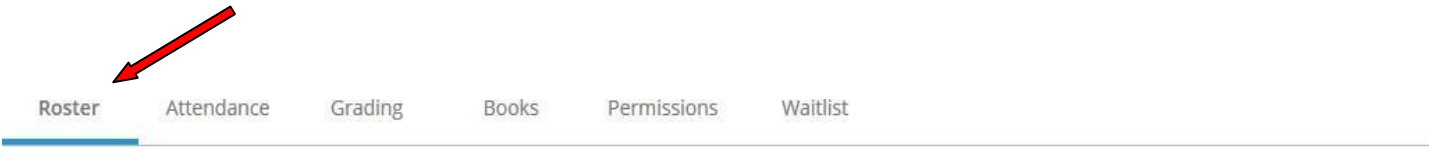

| Student Name | Student ID | Class Level |
|--------------|------------|-------------|
|--------------|------------|-------------|

## For Assistance with Self Service please contact ITSupportservices@mccneb.edu or call 531-622-2900